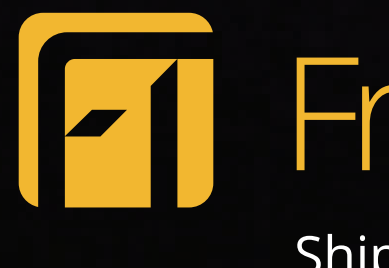

# **Application Interface Overview**

**Get Started** 

# FreightTracer Shipment tracking made simple.

25

## Contents

Thank you for your interest in FreightTracer. This Application Interface Overview will give you a high-level look at the screen interfaces for the top-level navigation areas of the application and the features they offer. Although you can navigate pages using the standard options in your PDF viewer, this document is also interactive and offers click-through options on each page. To begin, select a top-level screen below, or start with <u>Registration</u>.

eightTracer E and them

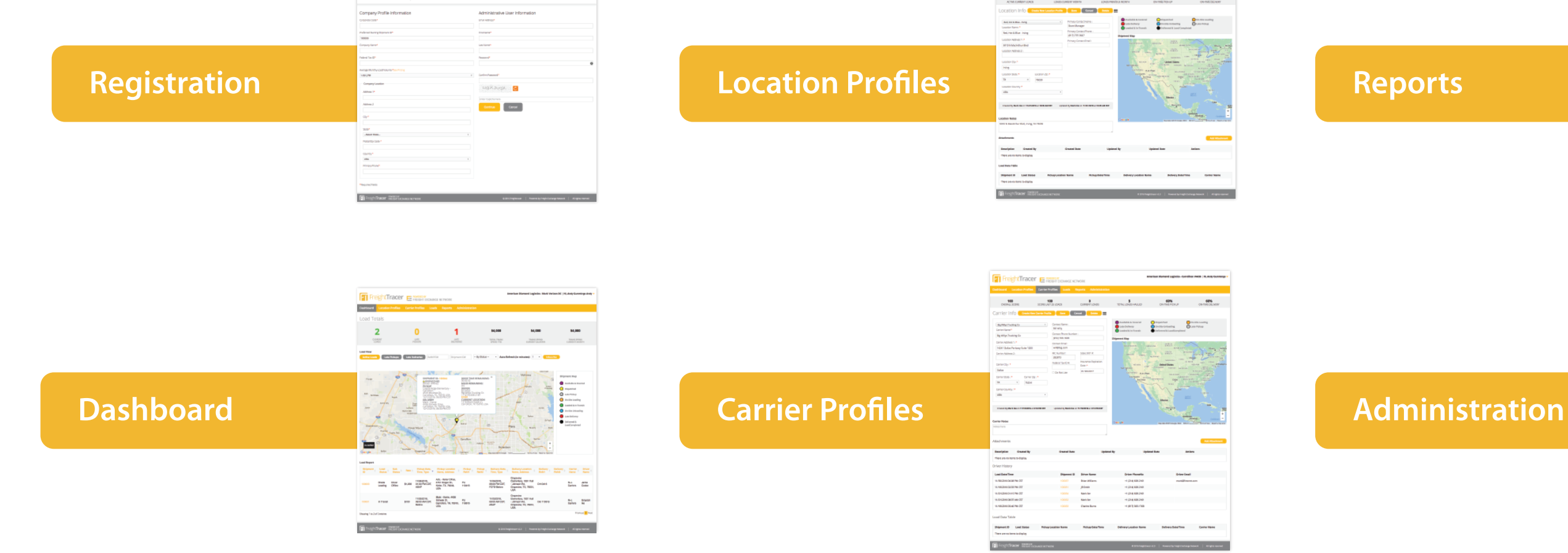

### Loads

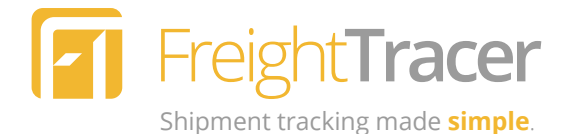

| FreightTrac                                                                                                    | er Engernander                                                                                                    | (790R)                                                                                                    |                                                                                                    | amarikas Human                                                                  | d Lagorin- Constitu    | I PACE   B. AND GATTING                                 |
|----------------------------------------------------------------------------------------------------|----------------------------------------------------------------------------------------------------|----------------------------------------------------------------------------------------------------|----------------------------------------------------------------------------------------------------|---------------------------------------------------------------------------------|------------------------|---------------------------------------------------------|
| artisand Constant Prof                                                                                                    | in Carrier Profiles Loads                                                                                                    | Tayota Adelahikat                                                                                                    | ta in                                                                                                    |                                                                                 |                        |                                                         |
| oad Sheet                                                                                                    | CT                                                                                                    |                                                                                                    | Canal Balan                                                                                                    | Grane Rev Load                                                                  | Deployering            | Reference Bill                                          |
| Nar Hij Anzelandi<br>Janes Hill (1990)<br>10 den 1004<br>10<br>anzelandi<br>miller Hill<br>Parket Narel Hill (1990)<br>10 den 10 den 10 den 10<br>10 den 10 den 10 den 10<br>10 den 10 den 10<br>10 den 10 den 10<br>10 den 10<br>10 den 10 den 10<br>10 den 10<br>10 den 1 | PLANE<br>QL AND<br>POLYMON DE<br>POLYMON DE<br>POLYMON DE<br>PLANE DE<br>PLANE | Nation<br>Nation<br>No. 1<br>No. 1<br>No. | <ul> <li>Ben<br/>Shanadana</li> <li>Shanadana</li> <li>Shana</li></ul> | Annual Train<br>States of Train<br>States Train<br>States Train<br>States Train |                        |                                                         |
| no topo 1986<br>ar toras<br>ar toras<br>ar toras<br>ar tona<br>ar tona<br>ar t     | Nor Construction of the Construction of the Co                                                                                                    | faireach<br>faireach                                                                                                    | Energing Material<br>Mine<br>Allan Car<br>Allan Car<br>Sectors<br>Sectors                                                                                                    |                                                                                 | the the                | XX                                                      |
| \$800                                                                                                    | Contribute                                                                                                    |                                                                                                    |                                                                                                    |                                                                                 | 210 100                | and the set of the set                                  |
| rier Hales                                                                                                    |                                                                                                    |                                                                                                    | Constant Same                                                                                                    |                                                                                 | THE & THE              |                                                         |
|                                                                                                    | There are no local analysisy.                                                                                                    |                                                                                                    |                                                                                                    |                                                                                 | 1.000076               | Tanu Dungatha                                           |
|                                                                                                    | Incurants & Anadmants                                                                                                    |                                                                                                    |                                                                                                    |                                                                                 |                        | No. of Concession, Name                                 |
|                                                                                                    |                                                                                                    | Chancelles 100                                                                                                    | NIN NINGTON                                                                                                    | Athine                                                                          | TRULAS FOR             | distance in Francish                                    |
|                                                                                                    | PER-Datesy PED-Datesy                                                                                                    | THE REPORT OF                                                                                                    | 11000F0-110                                                                                                    | 1.754                                                                           | TRACES - CONSISTENCE   | Securiturgalities<br>Automatics Department              |
|                                                                                                    |                                                                                                    |                                                                                                    |                                                                                                    |                                                                                 | 1.6000M<br>TOTAL AN EP | Saucchargel hon<br>Departmente<br>Departmet Accordinged |

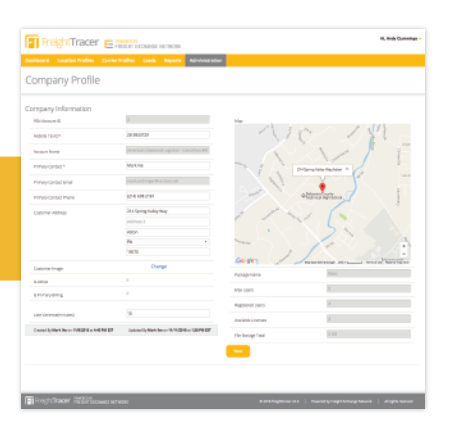

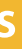

| 14 ×            |         |                        |         |         |                         | A.U. 64 | - 114 |        |
|-----------------|---------|------------------------|---------|---------|-------------------------|---------|-------|--------|
| Address         | -       | Inditionities          | 7 Antes | ···· ,  | Losi Logia              | No.     | 7     | Aritem |
| field Mark      |         | marked ingeneration of | 714     | NOR     | 13-13-30%<br>E36 PM E37 | April   |       | ××     |
| Transmon, Stee  | Tarbow' | sampheune.com          | 71.0    | Table - | TETERS<br>THE PARTY     | -       |       | ××     |
| Cummings, kindy | hove    | andalificanticom       | The     | fabe    | 121430H<br>701445F      | Admin   |       | ××     |

### Registration

#### Company & User Info | Payment Information & Confirmation

| Corporate Code                                                                                                    | Freight Tracer E POWERED BY<br>FREight Exchange Network             |                                    |
|----------------------------------------------------------------------------------------------------|---------------------------------------------------------------------|------------------------------------|
| The Corporate Code can be sent via<br>a link or directly. If within a link, this<br>field will be pre-populated and<br>won't be editable by the applicant.                                                                                                    | Company Sign-up Create Account                                      |                                    |
| Federal Tax ID                                                                                                    | Company Profile Information                                         | Administrative User Information    |
| The Federal Tax ID is a crucial component of the customer account and is required.                                                                                                    | Preferred Starting Shipment ID*  100000  Company Name*              | First Name*                        |
| Average Monthly<br>Load Volume                                                                                                    | Federal Tax ID*  Average Monthly Load Volume:*See Pricing  1-50 LPM | Password*                          |
| Our tiered pricing structure is based<br>on Average Monthly Load Volume.<br>At this point we ask applicants to<br>select a load range based on their<br>current volume. Once the account is<br>active and tracking shipments, we<br>will monitor volume to ensure<br>proper pricing is applied. | Company Location  Address 1*  Address 2  City *  State*             | Enter Captcha here Continue Cancel |
| Company Location<br>Company address and phone<br>number provided here.                                                                                                    | Select State Postal/Zip Code *   Country *   USA   Primary Phone*   |                                    |

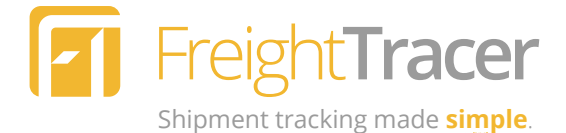

#### Administrative User Information

This will be the main administrative user for the account. Applicants will need to enter a valid email address that's not already in the system. They will also need to enter and confirm a valid and strong password (password strength meter provided).

#### **CAPTCHA Form Security**

We use CAPTCHA to secure our registration form by preventing automated account creation attempts.

Next: Payment Information & Confirmation

### Registration

#### Company & User Info | Payment Information & Confirmation

| Payment<br>Information                                                                                                    | Company Sign-up                                                                               | ent Information                                                                                                    |
|----------------------------------------------------------------------------------------------------|-----------------------------------------------------------------------------------------------|----------------------------------------------------------------------------------------------------|
| Applicants will be<br>asked to enter valid<br>credit card information<br>for account billing<br>purposes.                                                                                                    | Payment Information<br>Card Number*                                                           | Company Sign-up <b>Confirmation</b>                                                                                                    |
| Promotion<br>Code                                                                                                    | Expiration Month*          MM         Expiration Year*         YYYY         CVV2 Information* | Account InformationEmail Addressjohn.smith@smithcompany.comFirst NameJohnLast NameSmithPassword******* Show PasswordCompany NameSmith Company                           |
| If applicants have been<br>provided a promo code<br>for a trial period, they<br>can enter it here. Their<br>payment card will not<br>be charged until the<br>next billing cycle after<br>the trial period ends. | Promotion Code<br>Zip Code<br>*Required fields<br>Back                                        | Federal Tax ID56829829595Address 1123 Main StreetAddress 2Suite 200CitySmithtownState/ProvinceCaliforniaPostal Code76543CountryUnited StatesPrimary Phone(555) 555-5555 |
|                                                                                                    |                                                                                               | Package & Payment InformationAvg. Monthly Load Vol.1-50 LPM>>> Credit Card Number5628 6528 5621 5415 <<                                                                 |

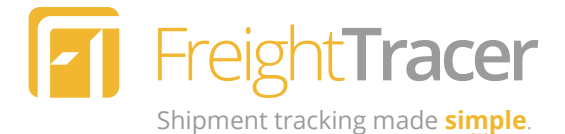

#### Account Confirmation

After submitting payment information, applicants will be presented with a summary of the information they've entered. They'll be given an opportunity to make edits/corrections, if needed, after which they'll submit to confirm the submission.

#### Activation Email

Once the account confirmation success screen loads, the user will be sent an email to activate and validate their account.

**Next: Dashboard** 

11/03/2016

Before

08:00 AM CDT.

\$100

In Transit

Illiniwek Dr,

USA

PU

Carrollton, TX, 75010, 110316

### Dashboard

#### Load Statistics

Users can get a quick glance summary of the status of current loads, including late pickups and late deliveries.

#### **Filterable Load Map**

The map will show a status icon for all active loads. The map can be filtered by active loads, late pickups, late deliveries, reference/PO number, shipment ID, or status. The map's refresh rate can be set by th user and the map can be collapsed and hidden from view on the page.

#### **Load Details**

Each load icon on the map can be clicked to reveal a summary of load details. Clicking the Shipment ID will take the user to Load Sheet for that load. The Driver's email address is also accessible here.

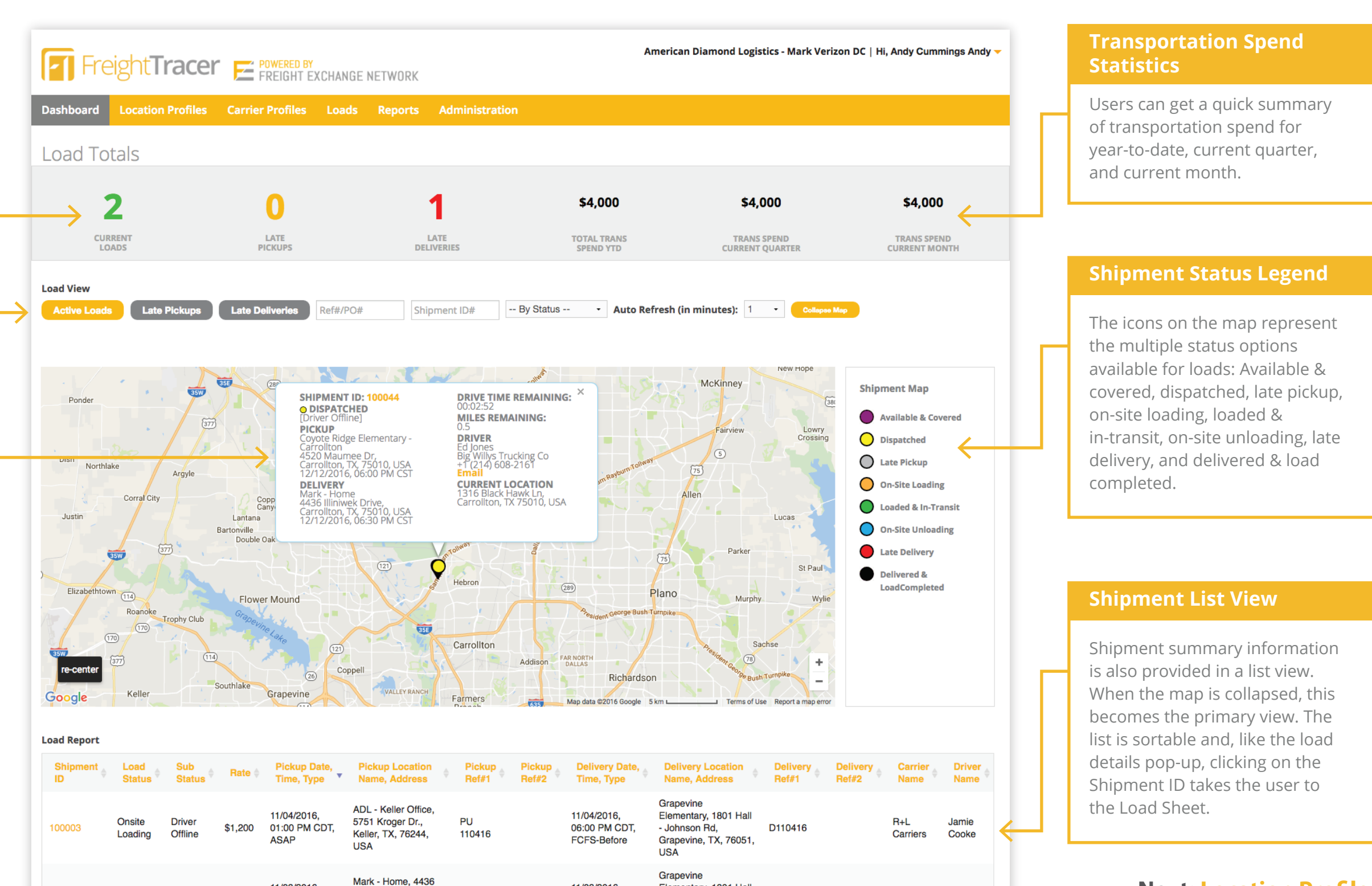

Elementary 1801 Hall

Grapevine, TX, 76051,

Del 110316

- Johnson Rd.

USA

Grayson

Carriers

11/03/2016

ASAP

09:00 AM CDT,

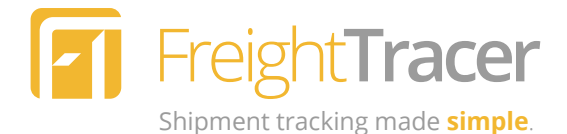

**Next: Location Profiles** 

### **Location Profiles**

#### Location Load Statistics

As with the Dashboard, users are able to view quick statistics associated with each of their locations, including number of active current loads, number of loads for the current month, and number of loads for the previous moth. They can also see percentages of on-time pickups and on-time deliveries.

#### **Location Info**

Users can scroll through or search their list of locations. Selecting a different location will refresh the page with the appropriate information.

Users can also create new location profiles, save changes, cancel changes or delete locations with the buttons above.

#### Notes & Attachments

Users can save any notes they need about each location, such as details about their location, billing preferences, employees, etc. Attachments, such as contracts, billing agreements, etc., can also be uploaded and stored.

| ACTIVE CURRENT LOADS                                                                                                    | LOADS                                                                                                    | <b>O</b><br>PREVIOUS MONTH                                                                                                    | 0%<br>ON-TIME PICK-UP                                                                                                    | 100%<br>ON-TIME DELIVERY               |
|----------------------------------------------------------------------------------------------------|----------------------------------------------------------------------------------------------------|----------------------------------------------------------------------------------------------------|----------------------------------------------------------------------------------------------------|----------------------------------------|
| Create New Location Profile         Red, Hot & Blue - Irving         Location Name :*         Red, Hot & Blue - Irving         Location Address 1 :*         5910 N MacArthur Blvd         Location Address 2 :         Location City: *         Irving         Location State :*         Location Country :*         USA         Created By Mark Ike on 11/21/2016 at 10:35 AM EST         Location Notes | Save     Cancel     Delete         Primary Contact Name :     Store Manager       Primary Contact Phone :     (817) 737-3627       Primary Contact Email : | Available & Covered<br>Late Delivery<br>Coded & In-Transit<br>Shipment Map<br>Nevada<br>San Dego<br>CALIFORNIA OLSA<br>CALIFORNIA OLSA<br>CAL | Dispatched<br>On-Site Unioading<br>Delivered & Load Complet<br>MONTANA<br>MONTANA | On-Site Loading<br>Late Pickup<br>eted |
| 5910 N MacArthur Blvd, Irving, TX 75039                                                                                                    |                                                                                                    | 6                                                                                                    |                                                                                                    |                                        |
| Attachmonts                                                                                                    |                                                                                                    |                                                                                                    |                                                                                                    | Add Attachr                            |
| Attachments                                                                                                    | Created Date                                                                                                    | pdated By U                                                                                                    | pdated Date                                                                                                    | Actions                                |
| Description Created By                                                                                                    |                                                                                                    |                                                                                                    |                                                                                                    |                                        |
| Description     Created By       There are no items to display                                                                                                    |                                                                                                    |                                                                                                    |                                                                                                    |                                        |

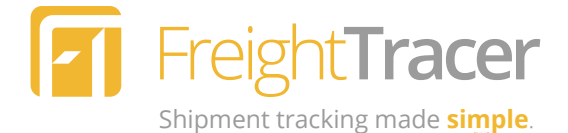

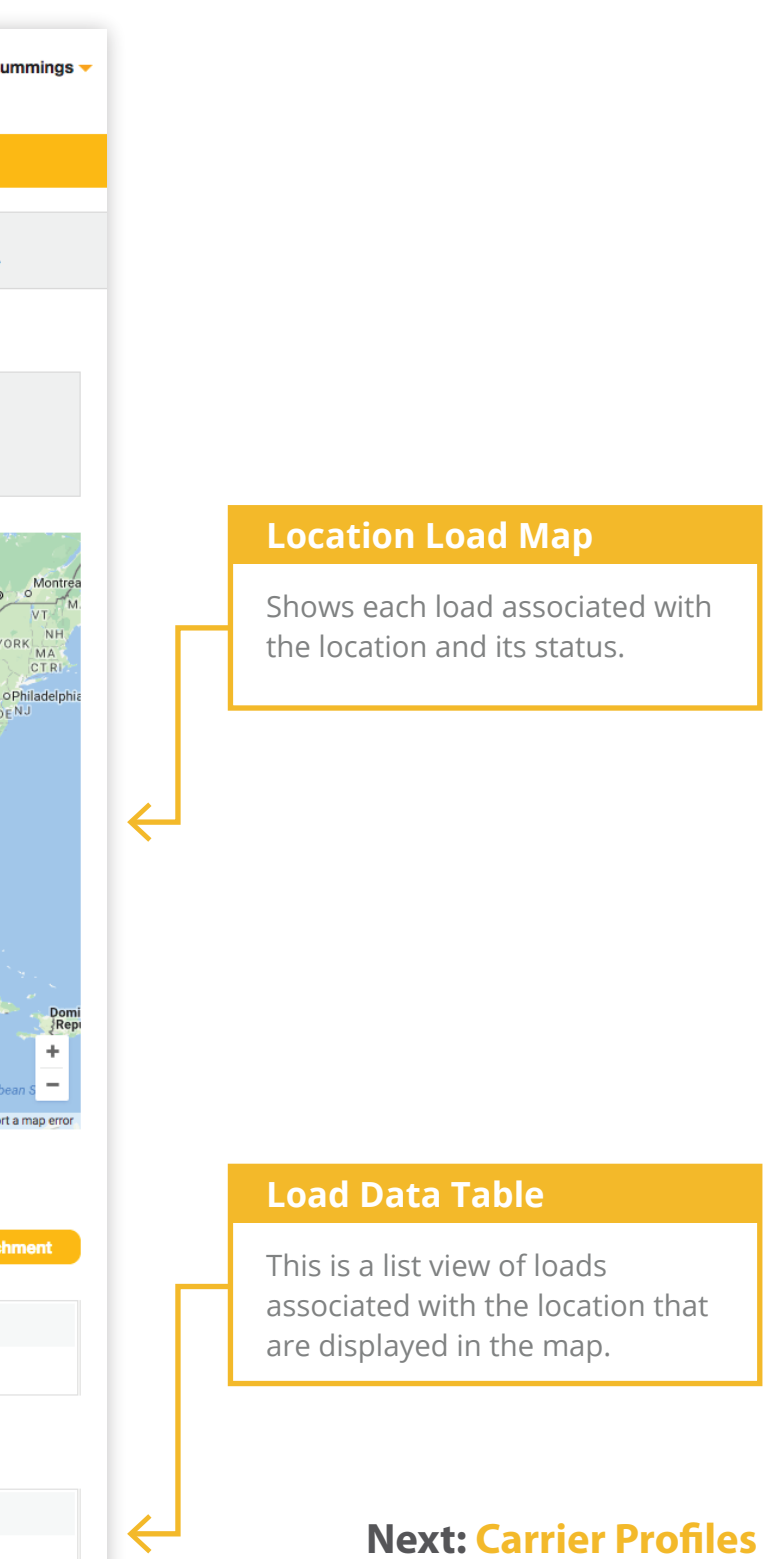

### **Carrier Profiles**

#### **Carrier Statistics**

Users can see a quick summary of the carrier's performance, including overall score, score for last 25 loads, current loads, and the total loads hauled. They can also see percentages of on-time pickups and on-time deliveries.

#### **Carrier Info**

Users can scroll through or search their list of carriers. Selecting a different carrier name will refresh the page with the appropriate information.

Users can also add new carrier profiles, save changes, cancel changes or delete carriers with the buttons above.

#### Notes & Attachments

Users can save any notes they need about each carrier, such as details about their location, billing preferences, employees, etc. Attachments, such as contracts, billing agreements, etc., can also be uploaded and stored.

|                                                                                                    | files Carrier Pr       | rofiles <mark>Loads R</mark> e                                                  | ports Administration                                              |                                                                                                    |                             |                                                  |
|----------------------------------------------------------------------------------------------------|------------------------|---------------------------------------------------------------------------------|-------------------------------------------------------------------|----------------------------------------------------------------------------------------------------|-----------------------------|--------------------------------------------------|
| <b>100</b><br>OVERALL SCORE                                                                                                    | 10<br>SCORE LAST       | 0 <b>0</b><br>F 25 LOADS                                                        | <b>O</b><br>CURRENT LOADS                                         | <b>5</b><br>TOTAL LOADS HAULED                                                                                                 | 60%<br>ON-TIME PICK-UP      | 60%<br>ON-TIME DELIVERY                          |
| Carrier Info 🔽 🚥                                                                                                    | te New Carrier Profile | e Save Ca                                                                       | Icel Delete                                                       |                                                                                                    |                             |                                                  |
| Big Willys Trucking Co                                                                                                    | Ŧ                      | Contact Name :                                                                  |                                                                   | Available & Covered                                                                                                    | Dispatched                  | On-Site Loading                                  |
| Carrier Name:*                                                                                                    |                        | Bill Willy                                                                      |                                                                   | Loaded & In-Transit                                                                                                    | Delivered & LoadComple      | ted                                              |
| Big Willys Trucking Co                                                                                                    |                        | Contact Phone Number                                                            |                                                                   | Chinese Mar                                                                                                    |                             |                                                  |
| Carrier Address 1: *                                                                                                    |                        | Contact Email :                                                                 |                                                                   | Shipment Map                                                                                                    | NOPTH                       | m                                                |
| 14241 Dallas Parkway Suite                                                                                                    | 1200                   | will@big.com                                                                    |                                                                   | WASHINGTON                                                                                                    | DAKOTA DAKOTA MINNES        | OTA Cttawa                                       |
| Carrier Address 2:                                                                                                    |                        | MC Number:                                                                      | State DOT #:                                                      | OREGON IDAHO                                                                                                    | SOUTH                       | WISCONSIN MICHIGAN Toronto                       |
|                                                                                                    |                        | 282873                                                                          | Incurance Expiration                                              | and the first                                                                                                    | NEBRASKA 10                 | WA Chicago NEW YORK                              |
| Carrier City : *                                                                                                    |                        | Federal Tax ID #:                                                               | Date :*                                                           | NEVADA                                                                                                    | United States               | INDIANA OPHI<br>WEST MDDENJ                      |
| Dallas                                                                                                    |                        | Do Not Use                                                                      | 01/20/2017                                                        | CALIFORNIA OL as Vena                                                                                                    | KANSAS MI                   | SSOURI VIRGINIA<br>KENTUCKY VIRGINIA             |
| Carrier State : * Car                                                                                                    | rrier Zip : *          |                                                                                 |                                                                   | Los Angeles ARIZO                                                                                                    | NA NEW MEXICO               | TENNESSEE NORTH<br>CAROLINA<br>MISSISSIPPI SOUTH |
| TX - 75                                                                                                    | \$254                  |                                                                                 |                                                                   | San Diego                                                                                                    | TEXAS                       | ALABAMA<br>GEORGIA                               |
| Carrier Country : *                                                                                                    |                        |                                                                                 |                                                                   |                                                                                                    | Houston                     | DUISIANA                                         |
| USA                                                                                                    | •                      |                                                                                 |                                                                   | ic.                                                                                                    |                             | Gulf of                                          |
|                                                                                                    |                        |                                                                                 |                                                                   |                                                                                                    | Mexico                      | Mexico                                           |
| Created By Mark Ike on 11/18/2                                                                                                    | 2016 at 3:12 PM EST    | Updated By Mark Ike on                                                          | 11/18/2016 at 3:12 PM EST                                         |                                                                                                    | Mexico City                 | Cuba                                             |
|                                                                                                    |                        |                                                                                 |                                                                   |                                                                                                    |                             | र्त                                              |
| Carrier Notes                                                                                                    |                        |                                                                                 |                                                                   | Georgia                                                                                                    |                             | Guatemaja<br>Honduras<br>Nicessans               |
| Notes here                                                                                                    |                        |                                                                                 |                                                                   | Obgie                                                                                                    | Map data ©2016 Google, INEG | 500 km                                           |
|                                                                                                    |                        |                                                                                 |                                                                   |                                                                                                    |                             |                                                  |
|                                                                                                    |                        |                                                                                 |                                                                   |                                                                                                    |                             |                                                  |
| Allachments                                                                                                    |                        |                                                                                 |                                                                   |                                                                                                    |                             | Add Attachine                                    |
|                                                                                                    | Ву                     | Created Date                                                                    | Update                                                            | ed By Upda                                                                                                    | ated Date                   | Actions                                          |
| Description Created                                                                                                    |                        |                                                                                 |                                                                   |                                                                                                    |                             |                                                  |
| Description         Created           There are no items to display                                                                                                    |                        |                                                                                 |                                                                   |                                                                                                    |                             |                                                  |
| Description Created<br>There are no items to display<br>Driver History                                                                                                    |                        |                                                                                 |                                                                   |                                                                                                    |                             |                                                  |
| Description     Created       There are no items     display       Oriver History     Load Date/Time                                                                                                    |                        | Shipment ID                                                                     | Driver Name                                                       | Driver PhoneNo                                                                                                    | Driv                        | er Email                                         |
| Description     Created       There are no items to display       Oriver History       Load Date/Time       11/30/2016 06:08 PK CST                                                                                                    |                        | Shipment ID                                                                     | Driver Name<br>Brian Williams                                     | Driver PhoneNo<br>+1 (214) 608-2161                                                                                            | Driv                        | er Email<br>«@frexnet.com                        |
| Description     Created       There are no items     display       Oriver History     Juntable       11/30/2016 06:08     VCST       11/18/2016 02:33     VCST                                                                                      |                        | Shipment ID           100037           100031                                   | Driver Name<br>Brian Williams<br>JR Smith                         | Driver PhoneNo<br>+1 (214) 608-2161<br>+1 (214) 608-2161                                                                       | <b>Driv</b><br>mari         | er Email<br>«@frexnet.com                        |
| Description         Created           There are no items         display           Oriver History                                                                                                    |                        | Shipment ID           100037           100031           100034                  | Driver Name<br>Brian Williams<br>JR Smith<br>Mark Ike             | Driver PhoneNo<br>+1 (214) 608-2161<br>+1 (214) 608-2161<br>+1 (214) 608-2161                                                  | Driv                        | er Email<br>«@frexnet.com                        |
| Description         Created           There are no items         display           Oriver History         display           Load Date/Time            11/30/2016 06:08 // CST            11/18/2016 02:33 // CST            11/21/2016 01:15 // CST |                        | Shipment ID           100037           100031           100034           100032 | Driver Name<br>Brian Williams<br>JR Smith<br>Mark Ike<br>Mark Ike | Driver PhoneNo           +1 (214) 608-2161           +1 (214) 608-2161           +1 (214) 608-2161           +1 (214) 608-2161 | Driv                        | er Email                                         |

There are no items to display

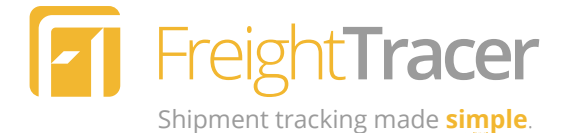

#### **Carrier Load Map**

Shows each load associated with the carrier and its status.

#### **Driver History**

Displays a list of the carrier's drivers who have transported loads for the user's company, showing completion date, shipment ID, name, phone number, and email address.

#### Load Data Table

This is a list view of loads associated with the carrier that are displayed in the map.

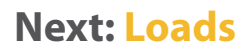

### Loads

#### Shipment Info

Users can scroll through or search their list of loads. Selecting a different shipment ID will refresh the page with the appropriate information. Users can also modify the load's status, as well as the score once the load is completed.

#### **Carrier Info**

When creating a load, users can select the carrier they want to use. Contact info and the carrier's score will appear below the name. Driver information can be added once the load has been dispatched.

#### **Shipment Costs**

Users can enter the cost for the load, either as a flat rate or price per pound, and any assessorials associated with the load.

#### **Carrier Notes**

Any additional information about the carrier can be stored here.

| Dashboard Location Profile                                                                                                    | es Carrier Prof     | iles Loads           | Reports             | Admin  | stration  |                           |                     |                            |                             |              |
|----------------------------------------------------------------------------------------------------|---------------------|----------------------|---------------------|--------|-----------|---------------------------|---------------------|----------------------------|-----------------------------|--------------|
| Load Sheet                                                                                                    |                     |                      |                     | Sa     | ve Cancel | Delete                    | eate New Load       | Duplicate Load             | Redispate                   | ch           |
| Show only Active Loads                                                                                                    |                     |                      |                     |        |           |                           |                     | 44 77                      |                             |              |
| Shipment ID: 100044 v                                                                                                    |                     |                      |                     |        |           |                           |                     | 11.77                      | 0.5                         |              |
| Auth Code: 5397                                                                                                    | QT - Keller         |                      |                     |        |           | Scheduling Method:*       |                     | SHIPMENT                   | MILES                       |              |
| Status:                                                                                                    | 700 C Main St       |                      |                     |        | Ψ.        |                           | Ψ                   | MILES                      | REMAINING                   |              |
| Sub Status:                                                                                                    | Keller, TX, USA 762 | 248                  |                     |        |           | Scheduled Date:*          | Scheduled Time:*    |                            |                             |              |
| Driver Offline                                                                                                    |                     | re Manager           |                     |        |           |                           | 06:00 PM CST        | Tracking                   | JPDATE                      | VIE          |
| Score :                                                                                                    |                     | 7) 745-8747          |                     |        |           |                           |                     |                            |                             |              |
| Satisfactory -                                                                                                    |                     |                      |                     |        |           |                           | 05:13 PM CST        | Ponder                     | (377)                       | Len          |
| Carrier Info                                                                                                    |                     |                      |                     |        |           | ON TIME                   |                     |                            | 35E-                        | isvi         |
|                                                                                                    |                     |                      |                     |        |           |                           |                     | Northlake Argyl            | e 57                        | ie r         |
| Big Willys Trucking Co *                                                                                                    |                     |                      |                     |        |           |                           |                     | Instin                     | Highla                      | nd           |
| Contact Name: Bill Willy<br>Contact Phone: (972) 793-1693                                                                                                    |                     |                      |                     |        |           |                           |                     | Justin                     | Viiiag                      |              |
| Carrier Score: 100%                                                                                                    |                     |                      |                     |        |           |                           |                     | 35W (377)                  |                             | Lewis        |
| Driver Name:                                                                                                    | Final -             |                      |                     |        |           | Scheduling Method:*       |                     |                            | Flower Mound                |              |
| Ed Jones                                                                                                    |                     |                      |                     |        |           |                           | Ψ                   | Roanoke                    |                             |              |
| Driver Phone:                                                                                                    |                     |                      |                     |        |           | Scheduled Date:*          | Scheduled Time:*    |                            | 114                         | 2            |
| (214) 608-2161                                                                                                    | 4436 Illiniwek Driv | /e<br>75010          |                     |        |           |                           | 07:00 PM <b>CST</b> | Keiler                     | Grapevine                   | 2            |
| Driver Email:                                                                                                    | Contact Name: Chri  | istine Coupland      |                     |        |           |                           |                     |                            | Pro C                       | (1           |
|                                                                                                    | Contact Phone: (214 | 4) 608-2161          |                     |        |           |                           | 06:08 PM <b>CST</b> |                            | 12                          |              |
| Shipment Costs                                                                                                    | Contact Email:      | erizon net           |                     |        |           | ON THE                    |                     | 377                        |                             | 1            |
|                                                                                                    |                     |                      |                     |        |           | ON TIME                   |                     |                            | 3 Euless                    | (161)        |
| Rate: Assessorials:                                                                                                    |                     |                      |                     |        |           |                           |                     | Haltom City                |                             |              |
| 400                                                                                                    | Created By N        | lark Ike on 11/30/20 | 16 at 10:12 AM      | EST    |           | Mark Ike on 11/30/2016 at | 7:10 PM EST         | Gaarla                     |                             | 73           |
| Total Load Cost: <b>\$400</b>                                                                                                    |                     |                      |                     |        |           |                           |                     | lap Data 90%m              | Terms of                    | Use          |
| Carrier Notes                                                                                                    | Load Notes          |                      |                     |        |           |                           |                     |                            | Load Activity               | /            |
| Notes here                                                                                                    |                     |                      |                     |        | Created   | l Date Ac                 | tions               | Date & Time                |                             |              |
|                                                                                                    | There are no item   | ns to display        |                     |        |           |                           |                     | 11/30/2016                 | Status Char                 |              |
| Carrier Info Big Willys Trucking Co Contact Name: Bill Willy Contact Phone: (972) 793-1693 Carrier Score: 100% Driver Name: Ed Jones Driver Phone: (214) 608-2161 Driver Email: (214) 608-2161 Driver Email: Carrier Motes Shipment Costs Rate Price Per Pound Rate: Assessorials: 400 Total Load Cost: \$400 Carrier Notes Notes here | Documents & Atta    | chments              |                     |        |           |                           |                     | 10:12 AM EST               | Available                   |              |
| 4                                                                                                    |                     |                      | Created D           | ate    |           | Updated Date              | Actions             | 11/30/2016<br>10:14 AM EST | Status Char<br>Available to |              |
|                                                                                                    |                     | POD - Delivery       | 11/30/201<br>PM FST | 6 7:10 | Mark Ike  | 11/30/2016 7:10 PM<br>EST |                     | 11/30/2016<br>10:14 AM EST | Status Char<br>Available to |              |
|                                                                                                    |                     |                      | . 141 6.5 1         |        |           | LU                        |                     | 11/30/2016<br>10:16 AM EST | Status char<br>Dispatched   | nged<br>I to |

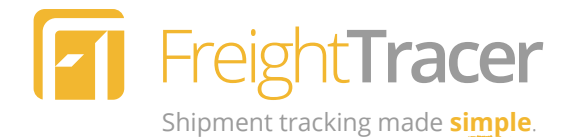

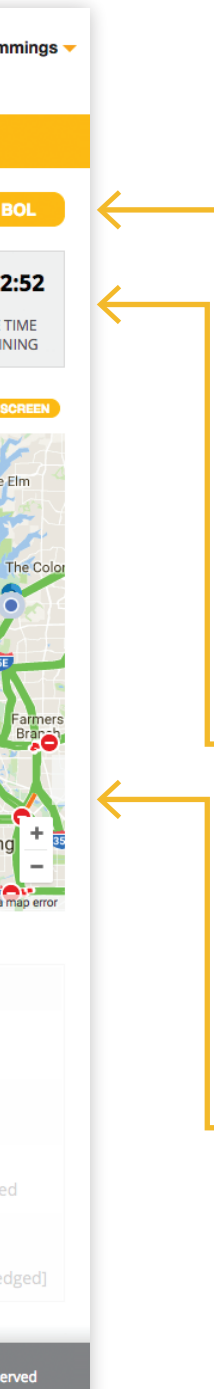

#### Load Sheet Controls

With these control options, users have the ability to save or cancel any changes made, delete the load sheet, create a new load, duplicate the load (which saves time when creating multiple loads), dispatch or re-dispatch the load, and view the bill of lading (BOL).

#### Load Stats

A quick summary of real-time stats while the load is in transit, including shipment miles completed, miles remaining, and drive time remaining.

#### Load Map

A real-time view of the location of the load and the path it has traveled. User options to manually update the load's location and view map full screen.

#### **Next: Loads Continued**

### Loads (Continued)

#### Pick-Up

Users can see and manage information about the pick-up and delivery locations, and each stop along the way, if multiple.

The Pick-up area displays the location information, equipment type, reference information, and truck information. This is also where the scheduling method and scheduled pick-up date and time is determined. After the load is picked up, the actual date and time is displayed along with a status of "On Time" or "Late."

#### Delivery

The Delivery area displays much of the same information as Pick-up. The user has the ability to add stops and set the order.

The Pick-up and Delivery areas can be collapsed individually or all at once. When collapsed, a summary of information is visible on the header bar.

#### Load Notes

The user can create and save notes about the load.

|                                                                      | es Carrier Profiles Loads                                                                                                    | Reports Administratio                             | in                                                                                  |                                                            |                                                                                          |                                                                                                    |
|----------------------------------------------------------------------|----------------------------------------------------------------------------------------------------|---------------------------------------------------|-------------------------------------------------------------------------------------|------------------------------------------------------------|------------------------------------------------------------------------------------------|----------------------------------------------------------------------------------------------------|
| Load Sheet                                                           | COLLAPSE ALL                                                                                                    |                                                   |                                                                                     |                                                            |                                                                                          |                                                                                                    |
| Show only Active Loads                                               | Pick-Up                                                                                                    |                                                   |                                                                                     | -                                                          |                                                                                          | 0.5 00:02:                                                                                                    |
| Auth Code: 5397<br>Status:                                           | QT - Keller                                                                                                    | Equipment Type:                                   | Scheduling Method:*                                                                 |                                                            |                                                                                          |                                                                                                    |
| Dispatched                                                           | 700 S Main St<br>Keller, TX, USA 76248<br>Contact Name: Store Manager                                                                                                    | Refer<br>Reference 1:<br>PO # 23483               | Before Scheduled Date:* 11/30/2016                                                  | Scheduled Time:* 06:00 PM CST Ship                         | ment MANU                                                                                |                                                                                                    |
| Score :<br>Satisfactory                                              | Contact Phone: (817) 745-8747<br>Contact Email:<br>Delivery Final  Abb stop Mark - Home  4436 Illiniwek Drive Carroliton, TX, USA 75010 Contact Name: Christine Coupland Contact Phone: (214) 608-2161 Contact Email: mark.eichinger@verizon.net | Reference 2:<br>Truck Number: Traile              | Actual Date:<br>11/30/2016<br>r Number:                                             | Actual Time:<br>05:13 PM CST Pond                          |                                                                                          |                                                                                                    |
| Carrier Info Big Willys Trucking Co Contact Name: Bill Willy         |                                                                                                    | ABC 123                                           |                                                                                     | Nor                                                        |                                                                                          |                                                                                                    |
| Contact Phone: (972) 793-1693<br>Carrier Score: 100%<br>Driver Name: | Delivery                                                                                                    | Reference 1:                                      | Scheduling Method:*                                                                 |                                                            |                                                                                          | Lewisville                                                                                                    |
| Ed Jones<br>Driver Phone:                                            | Mark - Home                                                                                                    | Reference 2:                                      | Before<br>Scheduled Date:*                                                          | Scheduled Time:*                                           |                                                                                          |                                                                                                    |
| Driver Email:                                                        | 4436 Illiniwek Drive<br>Carrollton, TX ,USA 75010<br>Contact Name: Christine Coupland<br>Contact Phone: (214) 608-2161                                                                                                    |                                                   | 11/30/2016<br>Actual Date:<br>11/30/2016                                            | 07:00 PM <b>CST</b><br>Actual Time:<br>06:08 PM <b>CST</b> |                                                                                          |                                                                                                    |
| Shipment Costs Rate Price Per Pound                                  | Contact Email:<br>mark.eichinger@verizon.net                                                                                                    |                                                   | ON TIME                                                                             |                                                            |                                                                                          |                                                                                                    |
|                                                                      | Created By Mark Ike on 11/30/2                                                                                                    | 016 at 10:12 AM EST                               | Updated By Mark Ike on 11/30/2016 at                                                | 7:10 PM EST                                                |                                                                                          | I Terms of Use   Report a m                                                                                                    |
| Total Load Cost: <b>\$400</b>                                        |                                                                                                    |                                                   |                                                                                     |                                                            | Lc                                                                                       | ad Activity                                                                                                    |
| Total Load Cost: <b>\$400</b><br>Carrier Notes                       | Load Notes                                                                                                    |                                                   |                                                                                     | NEW NOTE                                                   |                                                                                          |                                                                                                    |
| Total Load Cost: <b>\$400</b><br>Carrier Notes<br>Notes here         | Load Notes Subject Body                                                                                                    | Created By                                        | Created Date Act                                                                    | ions Da                                                    | ite & Time                                                                               | Log Entry                                                                                                    |
| Total Load Cost: <b>\$400</b><br>Carrier Notes<br>Notes here         | Subject     Body       There are no items to display                                                                                                    | Created By                                        | Created Date Act                                                                    | ions Da<br>11<br>10                                        | /30/2016<br>:12 AM EST                                                                   | Log Entry<br>Status Changed to<br>Available                                                                                                  |
| Total Load Cost: <b>\$400</b><br>Carrier Notes<br>Notes here         | Subject     Body       There are no items to display       Documents & Attachments                                                                                                    | Created By                                        | Created Date Act                                                                    | IONS Da 111<br>1000000000000000000000000000000000          | 130/2016<br>12 AM EST                                                                    | Log Entry<br>Status Changed to<br>Available<br>Status Changed from<br>Available to Covered                                                   |
| Total Load Cost: <b>\$400</b><br>Carrier Notes<br>Notes here         | Load Notes       Subject     Body       There are no items to display       Documents & Attachments       Description     Created By       POD - Delivery     POD - Delivery                                                                     | Created By Created Date Upda 11/30/2016 7:10 Mark | Created Date     Act       ted By     Updated Date       lke     11/30/2016 7:10 PM | ions Da<br>111<br>10<br>UPLOAD 11<br>Actions 111<br>0      | Ate & Time<br>/30/2016<br>:12 AM EST<br>/30/2016<br>:14 AM EST<br>/30/2016<br>:14 AM EST | Log Entry<br>Status Changed to<br>Available<br>Status Changed from<br>Available to Covered<br>Status Changed from<br>Available to Dispatched |

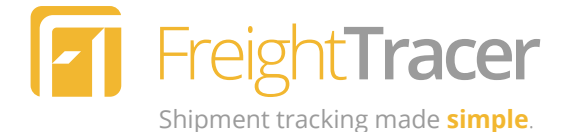

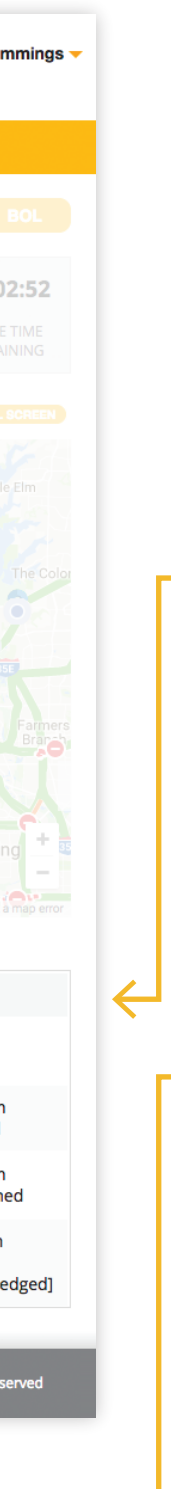

#### Load Activity

FreightTracer records every touchpoint in the shipment process and keeps a running history. This gives the user additional visibility into the shipment's progress every step of the way.

#### **Documents & Attachments**

This is where the user can view any documents and attachments associated with the account. These can be documents uploaded by the user or by the driver, such as a Proof of Delivery (POD) when the load is completed.

#### **Next: Reports**

Registration | Dashboard | Location Profiles | Carrier Profiles | Loads | Reports | Administration

Reports

### Content to be determined

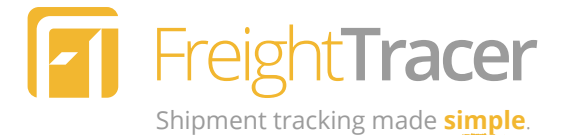

#### **Next: Company Profile**

### **Administration**

Company Profile | User List

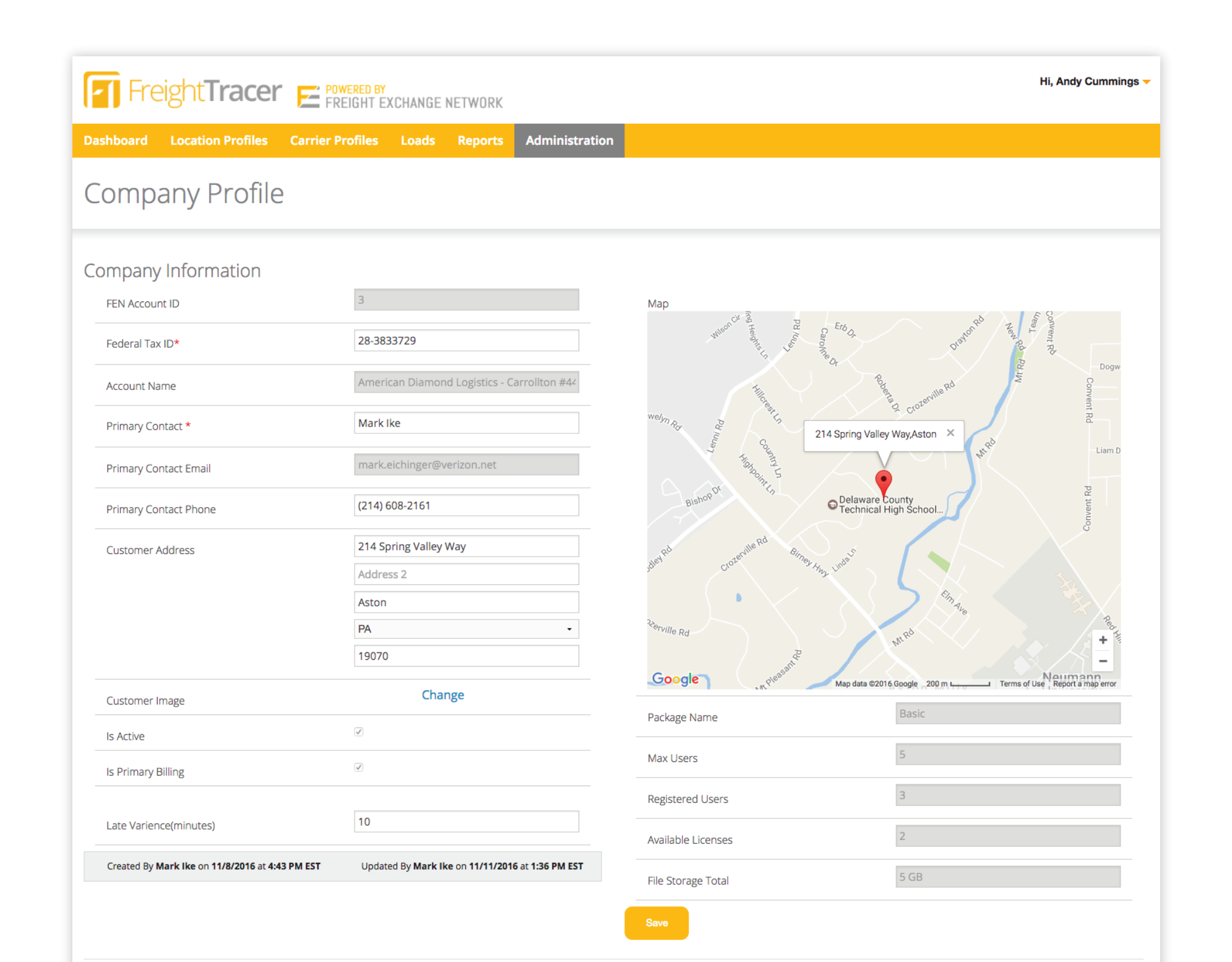

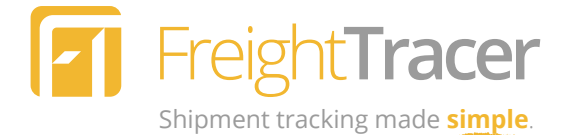

**Next: User List** 

### **Administration**

Company Profile | User List

| JSees List     10 -     Intermative state     Add New User     Add New User     Add New User     Full Name     Title   Title <th>ashboard</th> <th>Location Profiles</th> <th>Carrier Profiles</th> <th>Loads Reports</th> <th>Administr</th> <th>ration</th> <th></th> <th></th> <th></th> <th></th> <th></th> <th></th> <th></th> <th></th>                                                                                                    | ashboard | Location Profiles | Carrier Profiles | Loads Reports         | Administr | ration |   |        |   |                           |         |        |         |  |
|----------------------------------------------------------------------------------------------------|----------|-------------------|------------------|-----------------------|-----------|--------|---|--------|---|---------------------------|---------|--------|---------|--|
| ID       ID       ID       Add New User         Full Name       ID       ID <th< th=""><th>Jsers</th><th>List</th><th></th><th></th><th></th><th></th><th></th><th></th><th></th><th></th><th></th><th></th><th></th><th></th></th<> | Jsers    | List              |                  |                       |           |        |   |        |   |                           |         |        |         |  |
| Full Name       Title       Email/UserName       Active       Delete       Isat Login       Profile       Actions         Ike, Mark       mark.eichinger@verizon.net       True       False       12/13/2016<br>8:56 PM EST       Admin       X         Sivaraman, Sree       Partner       ram@frexnet.com       True       False       11/11/2016<br>1:35 PM EST       Admin       X         Cummings, Andy       Partner       andy@frexnet.com       True       False       12/14/2016<br>7:51 AM EST       Admin       X                                                                                                    |          | 10 -              |                  |                       |           |        |   |        |   |                           | Add New | / User |         |  |
| Ike, Mark       mark.eichinger@verizon.net       True       False       12/13/2016<br>8:56 PM EST       Admin       X         Sivaraman, Sree       Partner       ram@frexnet.com       True       False       11/11/2016<br>1:35 PM EST       Admin       X         Cummings, Andy       Partner       andy@frexnet.com       True       False       12/14/2016<br>7:51 AM EST       Admin       X                                                                                                    |          | Full Name         | Title T          | Email/UserName        | ₹         | Active | ₹ | Delete | ₹ | Last Login                | Profile | Ŧ      | Actions |  |
| Sivaraman, SreePartnerram@frexnet.comTrueFalse11/11/2016<br>1:35 PM ESTAdmin< XCummings, AndyPartnerandy@frexnet.comTrueFalse12/14/2016<br>7:51 AM ESTAdmin< X                                                                                                    |          | lke, Mark         |                  | mark.eichinger@verizo | n.net     | True   |   | False  |   | 12/13/2016<br>8:56 PM EST | Admin   |        | 2 ×     |  |
| Cummings, Andy Partner andy@frexnet.com True False 12/14/2016<br>7:51 AM EST Admin                                                                                                    |          | Sivaraman, Sree   | Partner          | ram@frexnet.com       |           | True   |   | False  |   | 11/11/2016<br>1:35 PM EST | Admin   |        | ××      |  |
|                                                                                                    |          | Cummings, Andy    | Partner          | andy@frexnet.com      |           | True   |   | False  |   | 12/14/2016<br>7:51 AM EST | Admin   |        | 2 ×     |  |
|                                                                                                    |          |                   |                  |                       |           |        |   |        |   |                           |         |        |         |  |
|                                                                                                    |          |                   |                  |                       |           |        |   |        |   |                           |         |        |         |  |

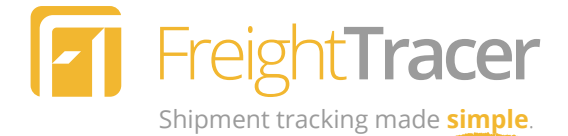

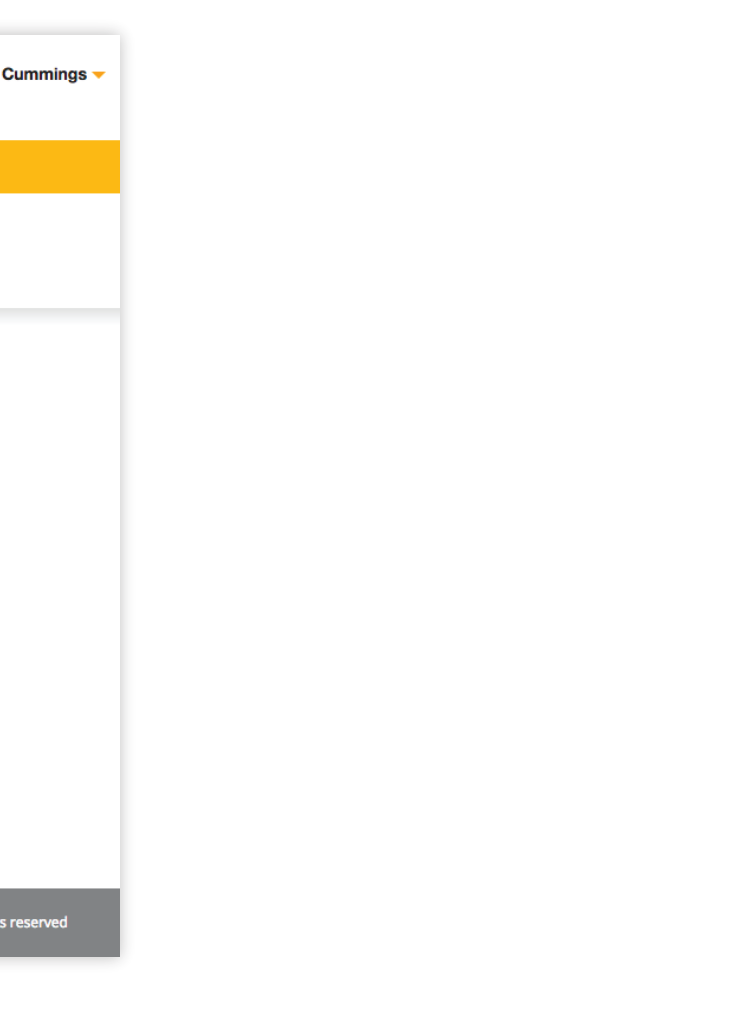

**Back to Content**